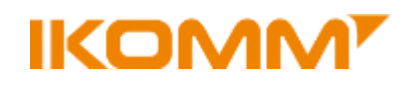

## Veiledning for oppkobling av postboks i Outlook 2010

### 1. Klikk *Fil – Kontoinnstillinger*

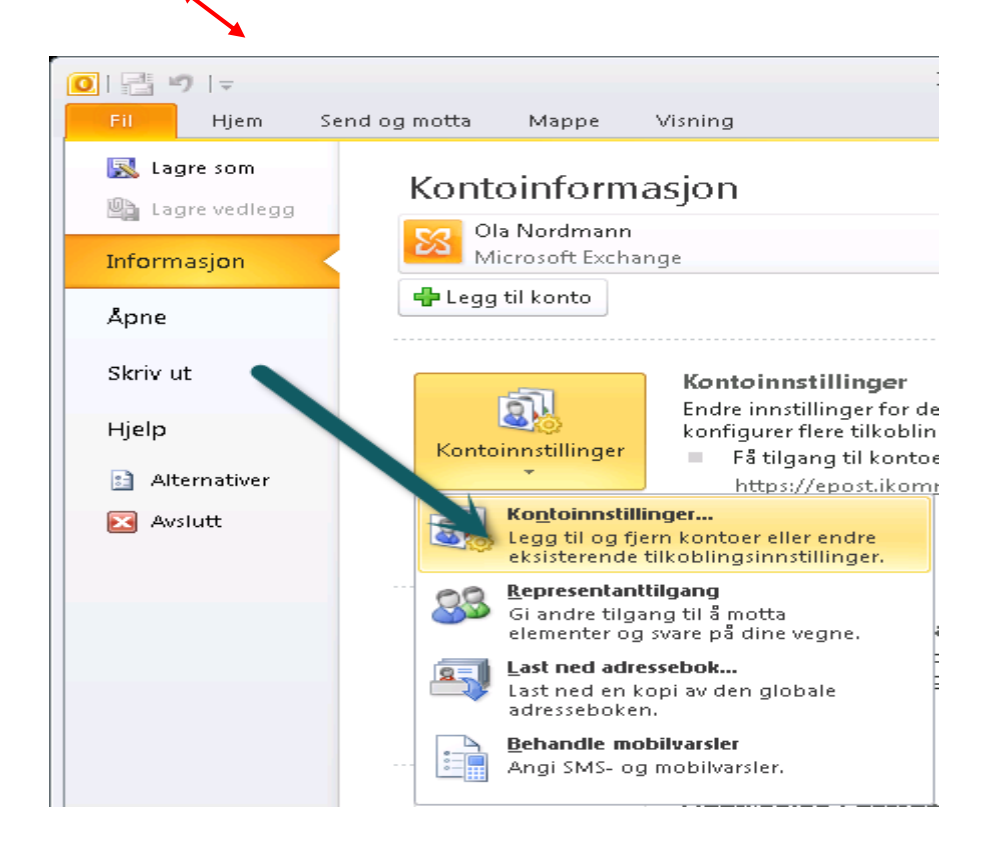

#### 2. Klikk Endre

| Kontoinnstillinger                                                                                      | × |
|----------------------------------------------------------------------------------------------------|---|
| E-postkontoer<br>Du kan legge til eller fjerne en konto. Du kan velge en konto og endre innstillingene. |   |
| E-post Datafiler RSS-feeder SharePoint-lister Interna-Kalendere Publiserte kalendere Adressebøker       |   |
| Navn Type                                                                                               |   |
| Ola Nordmann Microsoft Exchange (send fra denne kontoen som sta                                         |   |
| Valgt konto leverer nye meldinger til følgende plassering:                                              |   |
| Lukk                                                                                                    |   |

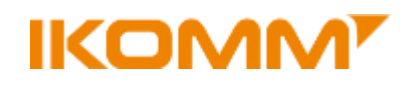

## 3. Klikk *Flere Innstillinger*

| Endre konto                                       |                                                            |                          |
|---------------------------------------------------|------------------------------------------------------------|--------------------------|
| <b>Serverinnstillinger</b><br>Skriv inn nødvendig | informasjon for å koble til Microsoft Exchange eller en ko | mpatibel tjeneste.       |
| Skriv inn servernavnet fo<br>kontoleverandøren.   | r kontoen. Hvis du ikke vet servernavnet, kontakter du     |                          |
| Server:                                           | outlook-rpc.root.local                                     |                          |
|                                                   | Bruk bufret Exchange-modus                                 |                          |
| Skriv inn brukernavnet fo                         | r kontoen.                                                 |                          |
| Brukernavn:                                       |                                                            | Kontroller navn          |
|                                                   |                                                            | Flere innstillinger      |
|                                                   |                                                            | < Tilbake Neste > Avbryt |

4. Klikk fanen **Avansert**, klikk deretter **Legg til**, skriv inn de 4 første tegnene i navnet på postboks og klikk **OK** 

| Microsoft | Exchange      |             |            |          | <b>-</b> × |
|-----------|---------------|-------------|------------|----------|------------|
| Generelt  | Avansert      | Sikkerhet   | Tilkobling | 1        |            |
| Postbo    | kser          |             |            |          |            |
| Äpne d    | isse ekstra p | ostboksene  | :          | <u> </u> |            |
|           |               |             |            | Legg til | •          |
|           |               |             | 1          | Fjern    |            |
|           |               |             |            |          |            |
| Innstilli | nger for buf  | ret Exchang | e-modus -  |          |            |
| Leg       | jg til postbo | oks         |            | ×        |            |
| Le le     | aa til oostbr | nks:        |            |          |            |
| -Pd       | fest l        |             |            |          | E .        |
| 0         |               |             |            |          | ge.        |
| In        | Ļ             | OK          |            | vbryt    |            |
| 11        |               | 1           |            |          | 1          |
|           |               |             |            |          |            |
|           |               |             |            |          |            |
|           |               |             |            |          |            |

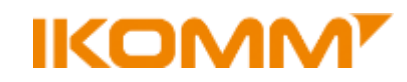

5. Finnes det flere postbokser med teksten du skrev inn vil en ny dialog komme opp. Velg ønsket postboks og klikk **OK** 

|      | <b>—</b> × |
|------|------------|
| Test |            |
|      | Egenskaper |
|      |            |
|      |            |
|      |            |
| ОК   | Avbryt     |
|      | Test       |

6. Mailboksen dukker da opp i Postbokser. Klikk **OK** 

| Microsoft Exchange                                     |
|--------------------------------------------------------|
| Generelt Avansert Sikkerhet Tilkobling                 |
| Postbokser                                             |
| Åpne disse ekstra postboksene:                         |
| Legg til                                               |
| Innstillinger for bufret Exchange-modus                |
| Bruk bufret Exchange-modus                             |
| Last ned delte mapper                                  |
| Last ned Favoritter i fellesmapper                     |
| Postboksmodus                                          |
| Outlook kjører i Unicode-modus mot Microsoft Exchange. |
| Innstillinger for Outlook-datafil                      |
| OK Avbryt Bruk                                         |

7. Klikk Neste og Fullfør og du er ferdig!

# IKOMM

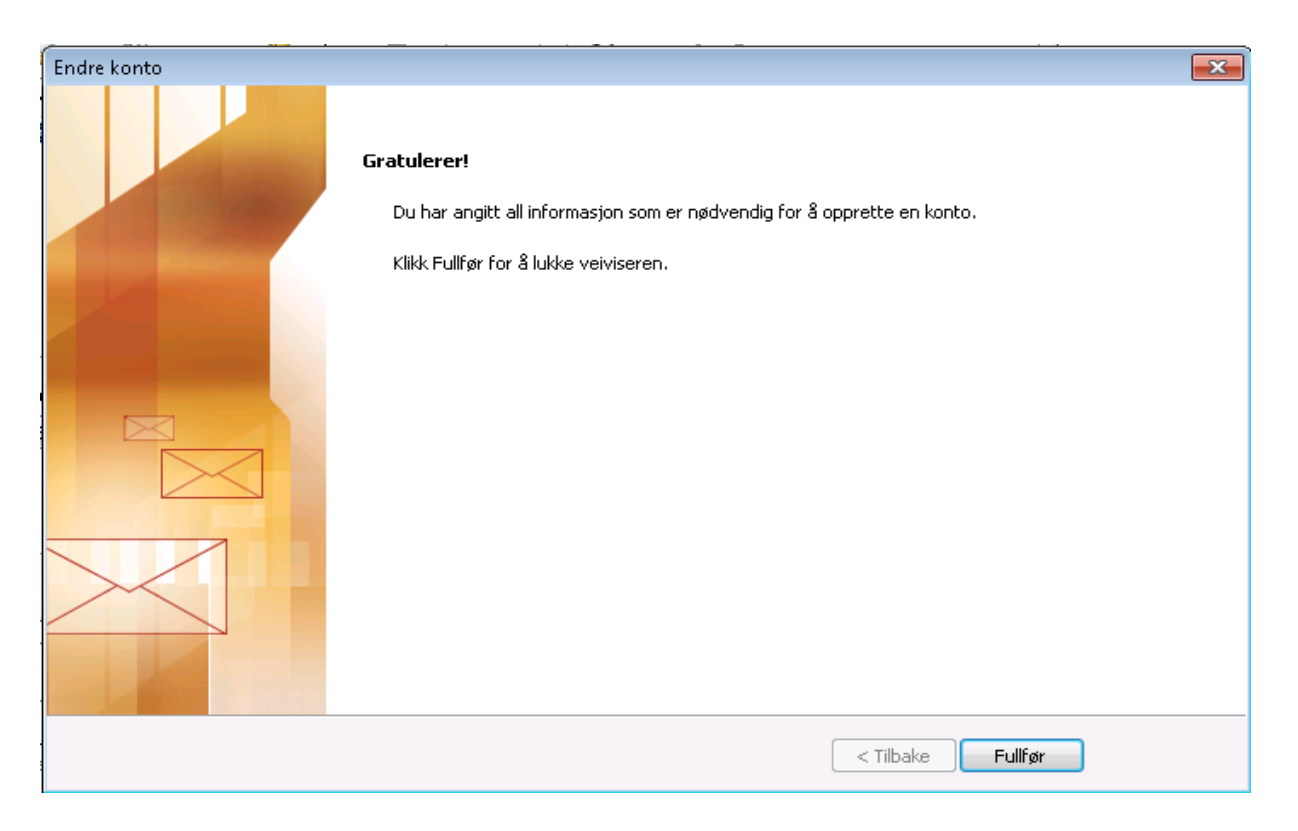

Epostkontoen vil nå dukke opp under de andre kontoene dine.